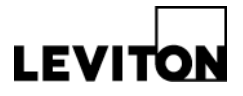

## Z-MAX USB Virtual Com Port Driver Install

| Product: | Z-MAX product family                                                            | Article ID: 033009-RLL/AM-03 |  |  |
|----------|---------------------------------------------------------------------------------|------------------------------|--|--|
| Date:    | March 30, 2009                                                                  |                              |  |  |
| Issue:   | No connection to Z-MAX panel via Terminal program or Visual Programmer software |                              |  |  |
|          |                                                                                 |                              |  |  |

**Solution: Step 1**: Verify that USB cable is connected from computer to energized Z-MAX panel.

**Step 2**: Open Windows device manager. <u>Expected Results</u>: Driver will appear on the device tree under Ports. Driver Name: CP210x USB to UART Bridge Controller (COMx)

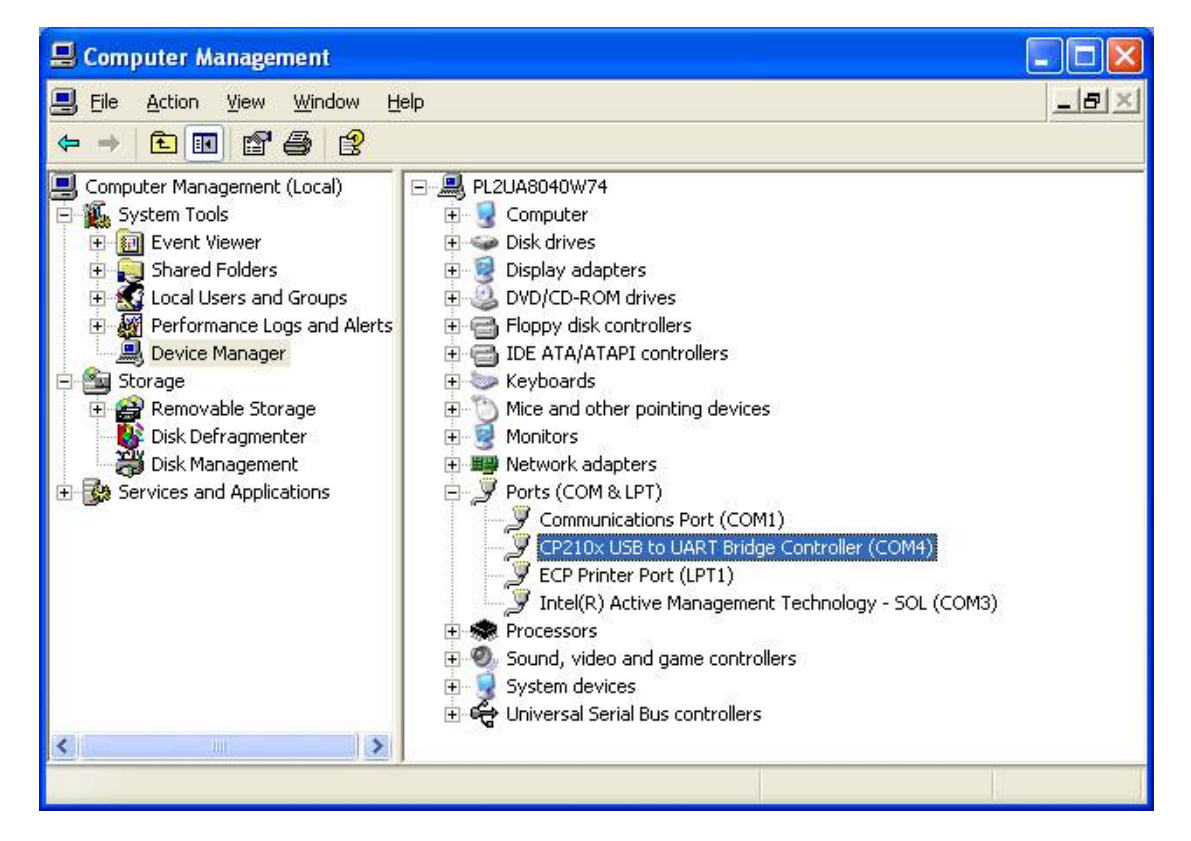

- If driver appears on the tree without any errors, proceed to Step 3
- If the driver is not displayed, download and re-install the driver. \*Available for download on <u>www.Leviton.com/software</u>
- If the driver is installed and shows errors,
- (a) uninstall the driver from Windows device manager (see below) and
- (b) remove any of the following installations under Windows Add and Remove

20497 SW Teton Avenue, Tualatin, OR 97062 1-800-736-6682 Tech Line: 1-800-959-6004 Fax: 503-404-5594 www.leviton.com/lms © 2009 Leviton Manufacturing Co., Inc. All rights reserved. Subject to change without notice.

## **Technical Article**

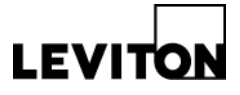

programs (see below). Installation names: Silicon Laboratories CP210x USB to UART and/or Silicon Laboratories CP210x VCP drivers. Early drivers may have been labeled Cygnal CP210x.

| 🐱 Add or Rei                               | move Programs                                                          |                       |                |               |        |
|--------------------------------------------|------------------------------------------------------------------------|-----------------------|----------------|---------------|--------|
|                                            | Currently installed programs:                                          | Show up <u>d</u> ates | Sort by: Name  | [             | ~      |
| C <u>h</u> ange or<br>Remove<br>Programs   | Pivot Software                                                         |                       | Size           | 4.37MB        | ^      |
|                                            | 🐝 PROG085Z Flash Programmer (Interactive Version)                      |                       | Size           | 1.89MB        |        |
| Add <u>N</u> ew<br>Programs                | Purdue University VPN Client 5.0.00.0340                               |                       | Size           | 12.90MB       |        |
|                                            | 👙 QuickTime                                                            |                       | Size           | 74.01MB       |        |
|                                            | 🧼 RealPlayer                                                           |                       | Size           | 25.92MB       |        |
| Add/Remove<br><u>Windows</u><br>Components | 5. RelayRemote                                                         |                       | Size           | 0.12MB        |        |
|                                            | 🛃 SAMSUNG CDMA Modem Driver Set                                        |                       |                |               |        |
|                                            | 🛃 Samsung Mobile phone USB driver Software                             |                       |                |               |        |
|                                            | B SAMSUNG Mobile USB Modem 1.0 Software                                |                       |                |               |        |
| Set Program<br>Access and<br>Defaults      | 🚱 SAMSUNG Mobile USB Modem Software                                    |                       |                |               |        |
|                                            | 🞥 SerialMon                                                            |                       | Size           | 3.01MB        |        |
|                                            | 弱 Shockwave                                                            |                       | Size           | 8.42MB        |        |
|                                            | 💢 Silicon Laboratories CP210x USB to UART Bridge (Driver Remova        | l)                    |                |               | $\sim$ |
|                                            | Silicon Laboratories CP210x VCP Drivers for Windows 20<br>Server/Vista | 000/XP/2003           | Size           | <u>0.68MB</u> | =      |
|                                            | Click here for support information.                                    |                       | Used           | <u>rarely</u> |        |
|                                            |                                                                        |                       | Last Used On 0 | 2/15/2008     |        |
|                                            | To change this program or remove it from your computer, click C        | hange or Remove.      | Change         | Remove        |        |
|                                            | SoundMAX                                                               |                       | Size           | 1.86MB        | ~      |

**Step 3**: Change COM number to an available COM number (4 or lower). <u>Expected Results</u>: Panel successfully connects to Terminal or Visual Programmer.

## Windows XP Help - Refer to Windows documentation and/or Windows Help:

Device Manager: Click Start Button, Click Control Panel, Click System, Click Hardware Tab, Click Device Manager button, Expand Ports plus sign (+).

http://support.microsoft.com/kb/133240

Add and Remove Programs: Click Start Button, Click Control Panel, Click Add and Remove Programs.

http://support.microsoft.com/kb/307894

**Contact:** If you have any questions or concerns, please call LMS technical support at (800) 959-6004.